## Avaya G860 Media Gateway Setup

## Why the Avaya G860 Media Gateway

The Avaya G860 Media Gateway allows call center customers to consolidate facilities and reduce communications costs. The media gateway concentrates incoming PSTN traffic over several DS3 lines while supporting VoIP telephony in the call center itself.

The use of voice over IP (VoIP) and conversion from DS1 to DS3 lines eliminate the large number of DS1 interfaces required to support the same amount of call traffic. The Avaya G860 Media Gateway supports up to 6000 channels of session IP (SIP) VoIP telephony. It uses N+1 redundancy of media gateway, Ethernet switch, shelf controller, and power supply modules to achieve high availability in mission critical applications.

In the sample call center configuration shown here, a simulated PSTN delivers customer calls using a DS3 interface to the Avaya G860 Media Gateway. The media gateway establishes calls with the Avaya S8720 or S8730 Media Server via SIP signaling and routes all Real-time Transport Protocol (RTP) traffic to the appropriate media resources within the Avaya G650 Media Gateway or Avaya endpoints. Avaya Communication Manager delivers the calls to an agent phone.

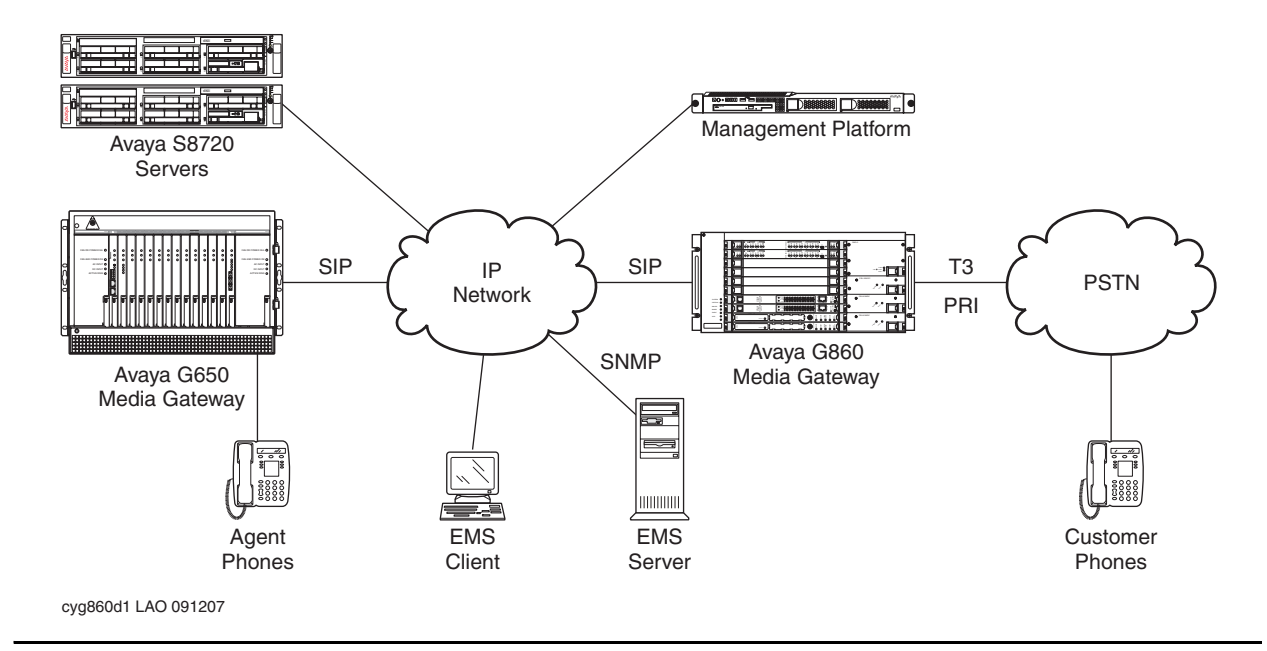

#### Sample configuration using the Avaya G860 Media Gateway

Agents can also make outbound calls using the same network. In the sample configuration, multiple TN799DP C-LAN circuit packs support alternate routing and permit load sharing of calls delivered by the Avaya G860 Media Gateway.

## Support of multiple gateways and multiple CM servers

To meet high bandwidth requirements and provide more bandwidth than a single G860 can support, as well as provide redundancy, the Avaya G860 supports the following configurations:

- Multiple G860 media gateway platforms distributing incoming traffic into multiple Communication Manager servers
- Multiple G860 media gateway systems sending incoming traffic into a single Communication Manager server
- A single G860 media gateway distributing incoming traffic across multiple Communication Manager servers

Traffic distribution into multiple Communication Manager servers is controlled on a modules basis: you must configure each TP-6310 module with a different list of CLAN IP addresses that correspond to different Communication Manager servers.

#### Traffic distribution in multiple gateways and multiple CM servers configuration

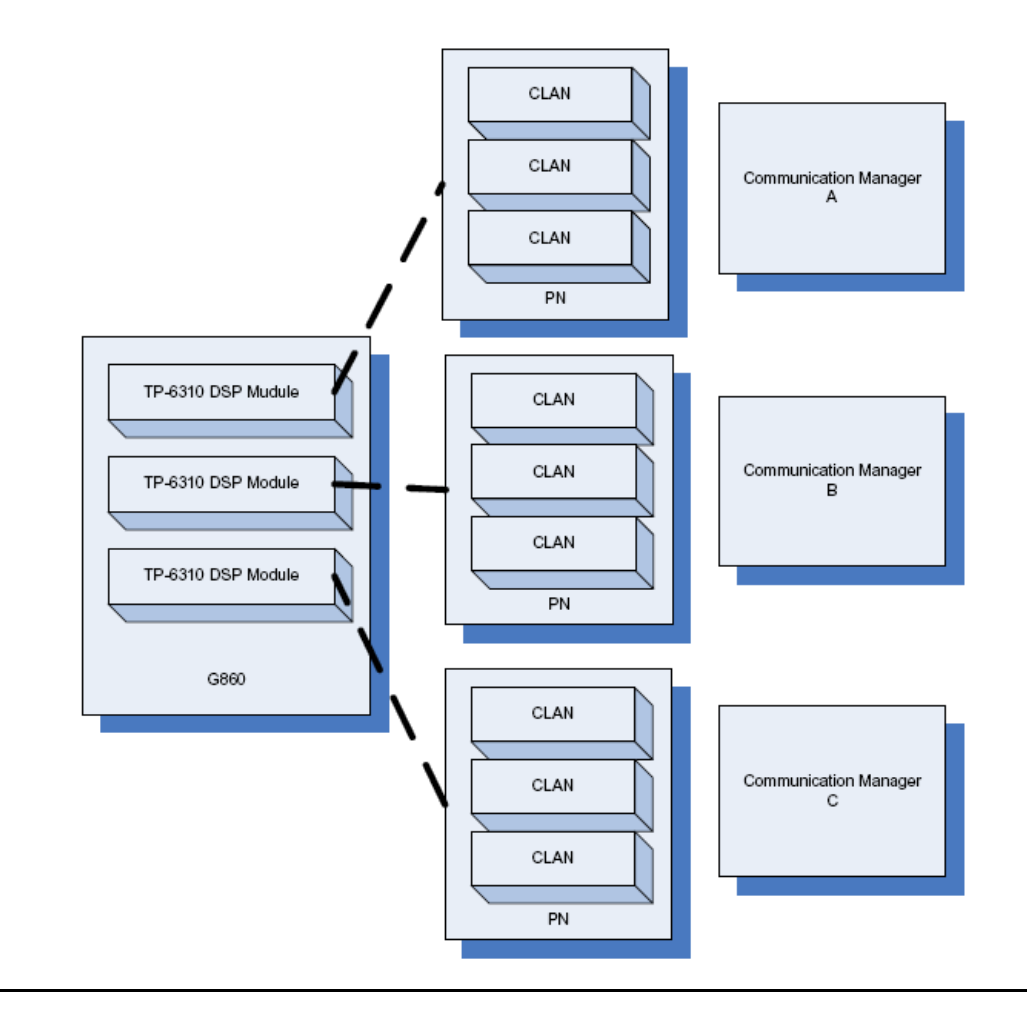

#### What this document covers

This document focuses on the required equipment and the following administration steps for configuring:

- A SIP trunk between the Avaya G860 Media Gateway and Avaya Communication Manager
- Inbound and outbound call routing
- Load balancing of inbound traffic among multiple TN799DP C-LAN circuit packs
- Alternate routing of inbound traffic when the C-LANs become inaccessible or are busied out
- SNMP trap receivers to which the Avaya G860 Media Gateway reports alarms

#### **Needed equipment**

The Avaya G860 Media Gateway is shipped with the following equipment:

- Avaya G860 Media Gateway, which at a minimum includes the following components:
  - Avaya G860 chassis
  - 2 system controllers (Slots 1 & 2)
  - ES6600 Ethernet modules (Slots 3 & 4)
  - Console cable for system controller administration
  - CD-ROM Mediant 5000/8000 & EMS documentation
- A Solaris UNIX-based Sunfire server for the Element Management System (EMS) server software
  - Preinstalled Solaris OS Version 10
  - 1 Console cable for network administration
  - 1 DVD Solaris 10 Installation for EMS Server
  - 1 DVD software Installation & Documentation 5.2.x (media gateway software, EMS client and server software)

In addition, the following equipment is also required:

 The Services Platform Server (SPS) for the EMS client software that is used for operations, administration, management, and provisioning functions. This server is connected to the customer's network. A Windows 2000/XP computers are possible platforms for the EMS client. Avaya Services has chosen the Windows 2003 server as its standard platform. • Management platform to handle secure access and control if customer has a maintenance contract with Avaya. For information on how to install and setup this computer, see Secure Access and Control at <a href="http://support.avaya.com/sac/">http://support.avaya.com/sac/</a>.

The customer supplies the following equipment:

- A standard 19-in. (48-cm) 4-post equipment rack that is properly installed and solidly secured to EIA-310D or equivalent standards. A rack cabinet must have adequate ventilation.
- DC/AC power supply
- Power cable from gateway to DC/AC power supply. Wiring needs to be stripped and connectors attached on site.
- CAT5 Ethernet cable (gigabit)
- T3 cable to connect the Trunk Processing Modules (TP-6310s). This cable requires a female mini-SMB connector.
- One incoming twin fiber optic cable with Dual-LC plug for each OC-3/STM-1 optical interface
- Avaya S8720 in XL configuration or S8730 Server with a DAL2 board installed, configured, and operating. Only hardware duplication supports the Avaya G860 Media Gateway.
- Avaya G650 Media Gateway installed and operating. The media gateway must have an adequate number of TN799DP C-LAN circuit packs and TN2302AP IP Media Processors or TN2602AP IP Media Resource 320 circuit packs.

The Avaya G860 Media Gateway comes with

- Trunk Processing Modules (TP-6310s)
- 2 Shelf (system) control cards (SCCs)
- 2 Ethernet switch boards
- Active and standby Rear Transition Modules (RTMs), DS-3 interfaces for TP-6310s
- 2 SA/RTM for System Controllers, 2 RTM for TP-6310 (Active/Redundant type depending on configuration. The active TP-6310 RTM has PSTN interfaces, and the redundant TP-6310 does not.
- Cable to DS3 line (50-ft [15 m]) comes standard

Other equipment and items:

- DSX3 broadband patch panel with associated monitoring patch panel jacks and cables (recommended). The patch panel, collocated with the G860 Media Gateway, allows the unobtrusive observation of incoming and outgoing traffic on the DS3 connection. Contact your Avaya representative for details.
- Laptop computer with EMS client installed for staging

Filled-out planning form with IP addresses. A blank planning form is available on <a href="http:/support.avaya.com">http:/support.avaya.com</a> within the product documentation for G860 Media Gateway. IP addresses are required for several items, including certain TN circuit packs, such as C-LANs, MedPros, and VAL; network servers, such as DNS, NTP, and NMS; and certain components on the G860 Media Gateway. The following table provides guidance on which G860 items need IP addresses:

| G860 Slots | Module                      | IP Address/Mask |
|------------|-----------------------------|-----------------|
| 10         | TP 6310-R                   |                 |
| 9          | TP 6310                     |                 |
| 8          | TP 6310 (optional)          |                 |
| 7          | TP 6310 (optional)          |                 |
| 6          | N/A                         |                 |
| 5          | N/A                         |                 |
| 4          | Eth Switch (ES)             |                 |
| 3          | Eth Switch (ES)             |                 |
| 2          | Sys Controller (SC)         |                 |
| 1          | Sys Controller (SC)         |                 |
| GLOBAL     | Logical Sys Controller (SC) |                 |

#### Laptop access for staging

If you are staging the Avaya G860 Media Gateway, make sure you have the following equipment and applications available. For detailed information on staging, refer to the internal *Job Aid: Requirements for Staging G860 High Density Trunk Gateway R1 G860 HDTG*.

- Laptop computer running Windows XP, service pack 2
- Internet Explorer, version 6.0 or higher
- EMS client software
- Console cable for EMS server (Cable and serial adapter is shipped with EMS Sunfire Server)
- Console cable for the system controller (Cable and serial adapter is shipped with G860 Media Gateway)
- Ethereal, version 0.10. 12 or higher, or Wireshark, version 0.99.4 or higher, with a specific AudioCodes plug-in (provided with DVD that ships with G860 Media Gateway)

- ACSyslog093 Server (provided with DVD that ships with G860 Media Gateway)
- BootP server (provided with DVD that ships with G860 Media Gateway)

#### **Pre-configuration tasks**

Before beginning the configuration, you need to make sure that you have all the equipment and it is setup to simulate the customer's environment as much as possible, including using the customer's time zone.

In addition, make sure that the

- Avaya G860 Media Gateway has power. Refer to *Installing and Operating the Avaya G860 Media Gateway* (03-601918).
- AudioCodes EMS server software is installed on the Sun server. Refer to EMS Server Installation, Operation, and Maintenance Manual (LTRT-94108) and EMS User's Manual (LTRT-91006)
- AudioCodes EMS client software is installed on the laptop. Refer to EMS Server Installation, Operation, and Maintenance Manual (LTRT-94108) and EMS User's Manual (LTRT-91006)
- EMS server has the latest software version, available from AudioCodes Web site.
- SC and TP boards have the latest firmware version, available from AudioCodes Web site.

## Avaya G860 Media Gateway configuration

The following sections describe how to configure the SIP and PSTN trunks and call routing for the Avaya G860 Media Gateway. You configure the media gateway using the GUI-based Element Management System (EMS). If configuring in a staging area, the EMS client software is installed on the staging laptop. If configuring at the customer's site, the EMS client software is installed on the customer's client computer.

The first part covers configuring the network support parameters. The second part covers configuring the Trunk Processing Module (TP-6310) board, which controls the call signaling for and routing between the SIP and DS3 interfaces to which it is connected.

#### Important:

You must lock the TP-6310 board before configuring it and unlock it once you are done. While the board is locked, it is out of service.

## Logging into the EMS

Before starting this procedure, the Element Management System (EMS) server software must be installed and configured on the Sun server and the EMS client software must be installed on the Windows 2003 server.

- 1. Double-click the desktop icon on the computer screen.
- 2. Type in the login, password, and the server IP address of the EMS server.

| 🔀 Login Screen - Versio   | n 3.2.110         |                         |
|---------------------------|-------------------|-------------------------|
|                           | Login Name        |                         |
|                           | Password          |                         |
| Agen.                     | Language          | English (United States) |
|                           | Server IP Address | 10.1.2.66               |
|                           | ono ya 🖓          | 12 Correspondences      |
| Audio                     | Code              | S                       |
| 110100111100<br>191001010 | 1010100000001     |                         |
|                           |                   | OK Cancel               |

## **Configuring network support parameters**

The main provisioning screen is the logical/geographical area where the media gateway resides. This procedure configures the IP addresses to be used to access an NTP server and SNMP trap receivers.

1. On the right pane under Regions List, double-click the first row entry.

| >> Globe |             |          |          |          |       |             |
|----------|-------------|----------|----------|----------|-------|-------------|
|          | Regions Lis | st       |          |          |       |             |
|          | Name        | #MGs     | #MPs     | #Others  | Total | Description |
|          | 👪 SIL       | 1 (1 OK) | 0 (0 OK) | 0 (0 OK) | 1     |             |
| Globe    |             |          |          |          |       |             |
| Total: 1 | -           |          |          |          |       |             |
| OK: 1    |             |          |          |          |       |             |
|          | _           |          |          |          |       |             |
|          | -           |          |          |          |       |             |
|          | -           |          |          |          |       |             |

2. In the right pane under the MGs List, select the entry corresponding to the Avaya G860 Media Gateway to be configured.

| >> Globe : | >> Globe > SIL > HDTG-5000 |                  |            |         |              |          |       |
|------------|----------------------------|------------------|------------|---------|--------------|----------|-------|
|            |                            | MGs List         |            |         |              |          |       |
|            | Media Gateway              | Name             | IP Address | Version | Product Type | Protocol | Adm   |
|            |                            | <b>■</b> HDTG-50 | 10.1.2.62  | 3.2.67  | MEDIANT 5000 |          | Unloc |
| Name: H    | HDTG-5000                  |                  |            |         |              |          |       |
| Admin S    | State: Unlocked            |                  |            |         |              |          |       |
| Ops Sta    | ate: Enabled               |                  |            |         |              |          |       |
| IP:10.1.3  | 2.62                       |                  |            |         |              |          |       |
| Version    | n:3.2.67                   |                  |            |         |              |          |       |
|            |                            |                  |            |         |              |          |       |
|            |                            |                  |            |         |              |          |       |
|            |                            |                  |            |         |              |          |       |
| 🔁 Prop     | perties.                   |                  |            |         |              |          |       |

3. Under the Media Gateway pane, click **Properties**.

4. Click Network Services.

| Network | Services             |                        |
|---------|----------------------|------------------------|
|         | NTP                  |                        |
|         | NTP Server           | 10.1.2.195             |
|         | NTP Server Status    | NTPConnectionRestored  |
|         | Enable Security      | Disable                |
| 1       | EMS                  |                        |
|         | EMS IP Address       | 10.1.2.66              |
|         | EMS Trap Port        | 162                    |
|         | EMS Security Profile | EMSSecurityProfile (1) |
| 1       | NMS                  |                        |
|         | NMS IP Address       | 10.1.2.196             |
|         | NMS Trap Port        | 162                    |
|         | NMS Security Profile | EMSSecurityProfile (1) |
|         | oss                  |                        |
|         | OSS IP Address       | 10.1.2.197             |
|         | OSS Trap Port        | 162                    |
|         | OSS Security Profile | EMSSecurityProfile (1) |

- 5. In the NTP server field, type in the IP address for the NTP server.
- 6. In the EMS Trap port field, type in the trap port number (default 162).
- 7. In the EMS Security Profile field, select EMSSecurityProfile(1).
- 8. In the NMS IP Address field, type in the IP address of the SPS server.

#### Note:

You can designate 2 SNMP trap receivers by filling in the NMS and OSS sections.

9. Click **Apply** and then **Close**.

#### Locking the TP-6310

1. In the right pane under the MGs List, select the entry corresponding to the Avaya G860 Media Gateway to be configured.

| >> Globe > SIL > HDTG-5000 |                  |            |         |              |          |       |  |  |
|----------------------------|------------------|------------|---------|--------------|----------|-------|--|--|
|                            | MGs List         |            |         |              |          |       |  |  |
| Media Gateway              | Name             | IP Address | Version | Product Type | Protocol | Adm   |  |  |
|                            | <b>Ⅲ HDTG-50</b> | 10.1.2.62  | 3.2.67  | MEDIANT 5000 |          | Unloc |  |  |
| Name: HDTG-5000            |                  |            |         |              |          |       |  |  |
| Admin State: Unlocked      |                  |            |         |              |          |       |  |  |
| Ops State: Enabled         |                  |            |         |              |          |       |  |  |
| IP:10.1.2.62               |                  |            |         |              |          |       |  |  |
| Version:3.2.67             |                  |            |         |              |          |       |  |  |
|                            |                  |            |         |              |          |       |  |  |
|                            |                  |            |         |              |          |       |  |  |
|                            |                  |            |         |              |          |       |  |  |
| Properties                 |                  |            |         |              |          |       |  |  |
|                            |                  |            |         |              |          |       |  |  |

2. Click the MG Status tab to display a replica of the front panel.

| > Globe > SIL > HDTG-5000 > board#9 |                                          |                              |                          |  |  |  |  |
|-------------------------------------|------------------------------------------|------------------------------|--------------------------|--|--|--|--|
|                                     | 🔐 MG Status                              | 🖾 MGCs                       | 🗍 Redundancy             |  |  |  |  |
| Board Information                   | SS7 MTP3                                 | 🛄 Firewall Profile           | D NFS Profile            |  |  |  |  |
|                                     | Status                                   |                              |                          |  |  |  |  |
| Name: none                          |                                          |                              |                          |  |  |  |  |
| Admin State: Unlocked               |                                          |                              |                          |  |  |  |  |
| Ops State: Enabled                  | · · · · · · · · · · · · · · · · · · ·    |                              |                          |  |  |  |  |
| Type: Tp6310Ds3                     |                                          | 00 6310 00 00 00 00 00 00 00 |                          |  |  |  |  |
| App Type:SipMg                      |                                          | Configura                    | ation 🕨 🔜                |  |  |  |  |
|                                     | 1 1 1 1 1 1 1 1 1 1 1 1 1 1 1 1 1 1 1    | Maintenar                    | nce 🕨 Lock               |  |  |  |  |
|                                     | 10 I I I I I I I I I I I I I I I I I I I | Performa                     | nce 🕨 Unlock             |  |  |  |  |
| B Durana di sa                      | 2                                        |                              | Remove                   |  |  |  |  |
| Propentes                           | · · · · · · · · · · · · · · · · · · ·    |                              | Make Board Redundant     |  |  |  |  |
| Create Master Profile               | 🕞 🍹 🖃 🏽 📰                                |                              | Make Board Non Redundant |  |  |  |  |
|                                     |                                          | •••                          | Switch Over              |  |  |  |  |
|                                     |                                          | 00 <b>0</b>                  | DS1 Trunks List          |  |  |  |  |

Board slots are numbered from 1 to 10 from bottom to top, as displayed on the left side of the front panel. The Trunk Processing Modules (TP-6310) are in slots 9 and 10.

- 3. Right-click the active TP-6310 shown in black and select **Maintenance** > Lock.
- 4. Click **Yes** in the confirmation window.

#### **Configuring the TP-6310 parameters**

The Trunk Processing Module (TP-6310) must be locked before starting these steps. See Locking the TP-6310 on page 10.

- 1. Right-click the locked TP-6310 shown in black.
- 2. Click Properties.
- 3. Under the Parameters pane on the left, select General Settings.

| General Settings         |              |                     |
|--------------------------|--------------|---------------------|
|                          |              |                     |
| 💌 Board FQDN             | none         | 0                   |
| 💌 IP Address 1           | 10.1.2.63    | 0                   |
| MAC Address 1            | 00908f0af07c | 0                   |
| 📼 Control IP1 Address    | 0.0.0        | 0 <del>~</del>      |
| 💌 Media IP1 Address      | 0.0.0        | 0 <del>~</del>      |
| 🗵 🛛 None Mode Clk Source | pstn 💆       | ·] •••              |
| Security                 |              |                     |
| 💌 Firewall Profile       | Not Chosen   | · · ·               |
| 📼 SRTP Media Security    | Disable      | ·] •••              |
| SSL/TLS Negotiation      | TLSv1Only    | · · ·               |
| Radius                   |              |                     |
| 7                        |              | Apply Refresh Close |

- 4. Set the IP Address 1 field to the IP address for this TP-6310.
- 5. Set the None Mode Clk Source field to pstn.
- 6. Set the SSL/TLS Negotiation field to **TLSv1Only**.
- 7. Use the default settings for the other fields.
- 8. Click Apply and Close.

## Configuring DS3 trunk on the TP-6310

The TP6310 board must be locked before starting these steps. See <u>Locking the TP-6310</u> on page 10.

- 1. In the right pane under the MGs List, select the entry corresponding to the Avaya G860 Media Gateway to be configured.
- 2. Select the MG Status tab to display a replica of the front panel.

Board slots are numbered from 1 to 10 from bottom to top, as displayed on the left side of the front panel. The TP-6310s are in slots 9 and 10.

- 3. Double-click on the locked TP-6310 shown in black.
- 4. Configure the DS3 trunk as follows:
  - a. Right-click on the DS3 and select Properties.
  - b. Set the DS3 clock source to slave.
  - c. Select either C-Bit or M23 parity, as instructed by the Service Provider.
  - d. Set the line build-out length.
  - e. Click Apply.
- Select the DS1 Trunks tab for the DS1 channel interface parameters you are configuring. The DS1 Carriers List pane shows the 28 DS1 interfaces comprising this DS3.

| MG Tree | >> Globe > SIL > HDTG-5000 > board#9 |            |     |      |              |             |          |          |
|---------|--------------------------------------|------------|-----|------|--------------|-------------|----------|----------|
| E Globe |                                      | DS3        |     |      | S3           | DS1 Trunks  |          |          |
|         |                                      | DS3 Status |     |      |              |             |          |          |
|         |                                      | #          | Nar | ne   | Clock Source | Admin State | Op State | Severity |
|         |                                      | 1          | Ð   | none | line         | Locked      | Disabled | clear    |
|         |                                      | 2          | 臣   | none | line         | Locked      | Disabled | major    |
|         |                                      | 3          |     | none | line         | Locked      | Disabled | major    |
|         |                                      |            |     |      |              |             |          |          |

- > Globe > SIL > HDTG-5000 > board#9 > DS3#1 DS1 Carriers List -E DS3 # Name Protocol Admin State Op State DS1 Path 💭 Trun... T15Ess10lsdn 1 Locked Disabled none 2  $\nabla$ Trun... T15Ess10lsdn Locked Disabled none DS3 No:1 3  $\nabla$ Trun... T15Ess10lsdn Locked Disabled none Name: none  $\nabla$ Trun... T15Ess10lsdn 4 Locked Disabled none 5  $\nabla$ Trun... T15Ess10lsdn Locked Disabled none 6  $\nabla$ Trun... T15Ess10lsdn Locked Disabled none 7  $\nabla$ Trun... T15Ess10lsdn Locked Disabled none 8 Q Trun... T15Ess10lsdn Locked Disabled none Properties 9  $\nabla$ Trun... T15Ess10lsdn Locked Disabled none Q Trun... T15Ess10lsdn 10 Locked Disabled none Trun... T15Ess10lsdn 11  $\nabla$ Locked Disabled none  $\nabla$ Trun... T15Ess10lsdn 12 Locked Disabled none  $\nabla$ Trun... T15Ess10lsdn 13 Locked Disabled none
- 6. Double-click on a particular DS1 interface to set its parameters.

7. Fill in the fields as required by the DS1 service provider.

| Trunk Number             | 1                |   |             |
|--------------------------|------------------|---|-------------|
| ls Available             | Yes              | - |             |
| DS1 Path                 | none             |   |             |
| Trunk Name               | Trunk#1          |   |             |
| Protocol Type            | T15Ess10lsdn     | - | 0           |
| Framing Method Type      | T1FramingEsfCrc6 | - | 0 <b>-1</b> |
| Trace Level Type         | NoTrace          | - | 0           |
| Line Build-out Loss      | db0              | - |             |
| Line Code                | b8ZS             | - |             |
| Clock Reference Priority | 0                |   | 0 <b>-1</b> |
|                          |                  |   |             |

- 8. Click Apply.
- 9. Select the ISDN/DPNSS tab.
- 10. Set the Termination Side field to the appropriate value.

This is usually **userTerminationSide** if the PSTN connection is to a service provider.

11. Click Apply.

-X- Tip:

You can use the Profile Management pane at the bottom to define standard configuration profiles that you can apply to many DS1 interfaces, saving configuration steps.

- 12. Click **Save** to save this DS1 configuration.
- 13. In the Profile Name field, type a name for this profile.
- 14. Click **OK**.

#### Configuring SIP trunks on the TP-6310

The Trunk Processing Module (TP-6310) must be locked before starting these steps. See <u>Locking the TP-6310</u> on page 10.

The trunk between the Avaya G860 Media Gateway and Avaya Communication Manager uses Transport Layer Security (TLS)1.

- 1. Double-click on the locked TP-6310 shown in black.
- 2. Select the SIP tab.

3. Select the Protocol Settings tab.

| General | Settings             |              |          |
|---------|----------------------|--------------|----------|
|         | SIP Destination Port | 5061         | <u> </u> |
|         | SIP Local Port       | 5060         | 0        |
|         | TCP Local Port       | 5060         | 0        |
|         | Enable Ptime         | Enable 🗾     |          |
|         | Enable Early Media   | Yes 🗾        |          |
|         |                      |              |          |
|         | Enable CIC           | No 🔽         |          |
|         | Transport Type       | tis 💌        | 0        |
|         |                      |              |          |
|         |                      | Apply Refres | h Close  |

- 4. In the SIP Destination Port field, type 5061.
- 5. In the Enable Early Media field, select yes
- 6. In the Transport Type field, select tls.
- 7. Click Apply and then Close.
- 8. Under the SIP tab, select the Coders tab to set the codec preferences to be used on the SIP calls routed to Avaya Communication Manager.

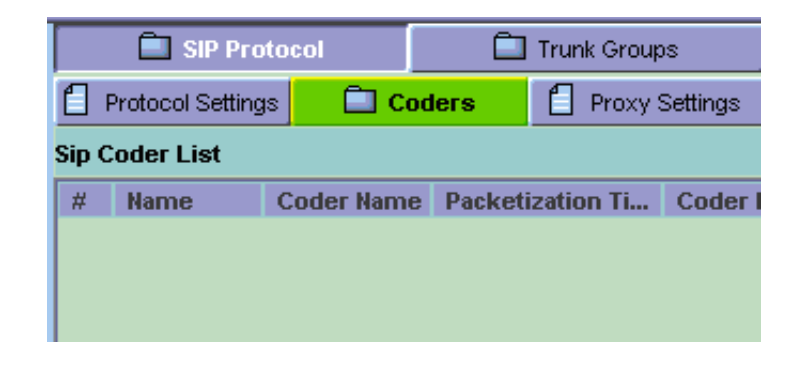

9. Click on the **+ icon** to add each codec.

Add them in the order of most to least preferred.

| Coders ( | General Settings    |                 |   |                     |
|----------|---------------------|-----------------|---|---------------------|
|          |                     |                 |   |                     |
|          | Name                | none            |   | 0                   |
|          | Coder Name          | G.711 U-law 64k | - | [                   |
|          | Packetization Time  | 20 ms           | - | [                   |
|          | Coder Rate          | 64.0            | - | [                   |
|          | Payload Type        | 0               |   |                     |
|          | Silence Suppression | Disable         | - | [                   |
|          |                     |                 |   |                     |
|          |                     |                 |   |                     |
|          |                     |                 |   |                     |
|          |                     |                 |   |                     |
|          |                     |                 |   |                     |
|          |                     |                 |   |                     |
|          |                     |                 |   | Apply Refresh Close |

10. In the Coders General Settings window, fill in the fields as shown below.

- Name: type a name if desired
- Coder Name: G.711 mu-law 64k
- Packetization Time: 20 ms
- Coder Rate: 64.0
- Payload Type: 0
- Stance Suppression: Disable
- 11. Click **Apply** and then **Close**.
- 12. Repeat steps 9 through 12 for each supported codec

#### Note:

The G860 supports the following codecs: G.711 and G.729.

13. Select the Trunk Groups tab.

|     | 💼 SIP Pro     | otocol      | 💼 Trunk Gro | oups         | 🔲 Routing            |        | Manipulation |                    |  |  |
|-----|---------------|-------------|-------------|--------------|----------------------|--------|--------------|--------------------|--|--|
|     |               | 💼 Trunk Gr  | oup         |              | Trunk Group Settings |        |              |                    |  |  |
| Sip | Trunk Group L | .ist        |             |              |                      |        |              | 🗄 😣 🔊              |  |  |
| #   | Name          | Trunk Group | First Trunk | Last Trunk I | Starting Chann       | Ending | Chann        | Starting Phone num |  |  |
|     |               |             |             |              |                      |        |              |                    |  |  |
|     |               |             |             |              |                      |        |              |                    |  |  |
|     |               |             |             |              |                      |        |              |                    |  |  |

14. Click on the **+ icon** to add a trunk group.

| General | Settings              |            |              |
|---------|-----------------------|------------|--------------|
|         |                       |            |              |
|         | Index                 | 1          |              |
|         | Name                  | All Trunks | 0            |
|         | Trunk Group ID        | 1          | 0 <b>-1</b>  |
|         | First Trunk ID        | 1          | 0 <b>-1</b>  |
|         | Last Trunk ID         | 84         | o <b>-</b> 4 |
|         | Starting Channel      | 1          | o <b>-</b> 4 |
|         | Ending Channel        | 24         | o <b>-</b> 4 |
|         | Starting Phone Number | 1000000    | 0 <b>-1</b>  |
|         |                       |            |              |

- 15. In the SIP Trunk Groups pane, fill in the fields as shown below.
  - Name: All Trunks
  - Trunk Group ID: 1
  - First Trunk ID: 1
  - Last Trunk ID: This number corresponds to the number of DS1 interfaces on the board. If there one DS3 trunk, enter 28. For two DS3 trunks, enter 56. For three DS3 trunks, enter 84.
  - Starting Channel: 1
  - Ending Channel: 24
  - Starting Phone Number: a 7 or 10 digit number. The starting phone number is used when no ANI information is available in incoming PSTN calls. Each DS0 channel in the trunk group is assigned a unique number based on this starting phone number.

- 16. Click **Apply** and then **Close** to display the SIP Trunk Group List.
- 17. Select the Trunk Group Settings tab.
- 18. In the Trunk Group ID and Channel Select Mode fields, fill in the appropriate values.
- 19. Click **Apply** and then **Close**.

#### Call routing configuration

Similar to Avaya Communication Manager, the Avaya G860 Media Gateway must be configured with SIP and DS3 trunks and with rules to route inbound (DS3 > SIP) and outbound (SIP > DS3) calls based on information in the incoming call request. You may want to load balance the incoming traffic from the Avaya G860 Media Gateway across multiple TN799DP C-LAN circuit packs in the Avaya G650 Media Gateway. All outbound calls should be routed from the TN799DP C-LAN circuit packs to the Avaya G860 Media Gateway, which routes them to the DS3 interface on the PSTN side. The routing rules are summarized below.

| Call Type | Routing<br>(G860 to/from C-LANs) | Condition                             |
|-----------|----------------------------------|---------------------------------------|
| Inbound   | Tel > IP > C-LAN1                | Last digit of calling<br>number = 0-4 |
| Inbound   | Tel > IP > C-LAN2                | Last digit of calling<br>number = 5-9 |
| Inbound   | Tel > IP > All                   | All                                   |
| Outbound  | C-LANs > IP > Tel                | All                                   |

The routing list also has the property that if a call cannot be successfully routed to the destination specified by a matched rule, then the next rule that matches is used to attempt to route the call. This can be used to implement a failover strategy if one of the TN799DP C-LAN circuit packs is not responding or not available. For this feature to work most effectively, we recommend that during maintenance operations, the Ethernet interface be disabled on a TN799DP C-LAN circuit pack as well as busying it out.

For more information about determining the best routing and alternate routing configurations, contact an Avaya software specialist.

## Configuring inbound call routing on the TP-6310

The Trunk Processing Module (TP-6310) must be locked before starting these steps. See <u>Locking the TP-6310</u> on page 10.

#### Note:

The two rules set up in these steps implement a form of load sharing that is based on the calling numbers of the inbound traffic.

- 1. Double-click the locked TP-6310 shown in black.
- 2. Select the SIP tab.
- 3. Select the Routing tab to display the SIP Tel to IP Routing List.

| l | SIP Protocol               |                 | Ê                        | Trunk Groups |             | Routing |        |            |             |  |
|---|----------------------------|-----------------|--------------------------|--------------|-------------|---------|--------|------------|-------------|--|
| j | ſ                          | Routing Setting | ting Setting 📄 Tel To IP |              | 🔲 IP To Tel |         | 🗖 DNS  |            | 📋 Alternate |  |
|   | Sip Tel To IP Routing List |                 |                          |              |             |         |        |            |             |  |
| ſ | #                          | Name            | Dst Phone                | Pref Sro     | Phone Pref  | Dst A   | ddress | Admin Stat | е           |  |
|   |                            |                 |                          |              |             |         |        |            |             |  |
|   |                            |                 |                          |              |             |         |        |            |             |  |
| I |                            |                 |                          |              |             |         |        |            |             |  |

4. Click the **+ icon** to add a routing rule.

Routing rules are applied to inbound calls (Tel to IP).

| General Settings |                     |                                          |     |  |  |  |  |  |  |  |
|------------------|---------------------|------------------------------------------|-----|--|--|--|--|--|--|--|
|                  |                     |                                          |     |  |  |  |  |  |  |  |
|                  | Index               | 1                                        |     |  |  |  |  |  |  |  |
|                  | Name                | CLAN1                                    | 0   |  |  |  |  |  |  |  |
|                  | Dest Phone Prefix   |                                          | 0-4 |  |  |  |  |  |  |  |
|                  | Source Phone Prefix | xxxxxxxxx[0-4]                           | 0-4 |  |  |  |  |  |  |  |
|                  | Dest Address        | 10.1.2.213                               | 0-4 |  |  |  |  |  |  |  |
|                  |                     | 1 (1) (1) (1) (1) (1) (1) (1) (1) (1) (1 |     |  |  |  |  |  |  |  |

5. In the **Name** field, type an appropriate name.

- In the Source Phone Prefix field, type a match specification, where x matches any digit in the calling number and [x-y] specifies that the digit in hat position should match any digit in the range x to y.
- 7. In the **Dest Address** field, type the IP address of the TN799DP C-LAN circuit pack to which the incoming PSTN call is sent.

For example, if the last digit of the calling number ends in 0, 1, 2, 3, or 4, then a SIP INVITE is sent to C-LAN1. See the table in Call Routing Configuration.

- 8. Click **Apply** and then **Close**.
- 9. Repeat steps 8 and 9, clicking on the + icon to add each rule.

For example, if the last digit of the calling number ends in 5, 6, 7, 8, or 9, then a SIP INVITE is sent to C-LAN2. See the table in Call Routing Configuration.

- 10. Select the Routing Setting tab.
- 11. In the Enable Alternative Routing field, select y.
- 12. Use the default settings for the other fields.
- 13. Click **Apply** and then **Close**.

The SIP Tel to IP Routing List appears as:

|                            | SIP Protocol    |                  |          | Trunk Groups | Routing |        |           |    |             |
|----------------------------|-----------------|------------------|----------|--------------|---------|--------|-----------|----|-------------|
| 1                          | Routing Setting | 📄 🗋 Te           | l To IP  | 🔲 IP To Tel  |         | 💼 DNS  |           | Ê  | ] Alternate |
| Sip Tel To IP Routing List |                 |                  |          |              |         |        |           |    |             |
| #                          | Name            | <b>Dst Phone</b> | Pref Sro | Phone Pref   | Dst A   | ddress | Admin Sta | te |             |
| 1                          | 🔲 CLAN1         |                  | xxx      | xxxxx[0-4]   | 10.1.2. | 213    | Locked    |    |             |
| 2                          | CLAN2           |                  | xxxx     | xxxxx[5-9]   | 10.1.2. | 214    | Locked    |    |             |
|                            |                 |                  |          |              |         |        |           |    |             |
|                            |                 |                  |          |              |         |        |           |    |             |

## Configuring outbound call routing on the TP-6310

The Trunk Processing Module (TP-6310) must be locked before starting these steps. See <u>Locking the TP-6310</u> on page 10.

- 1. Double-click on the locked TP-6310 shown in black.
- 2. Select the SIP tab.
- 3. Select the Routing tab

4. Select the IP to Tel tab to display the SIP IP to Tel Routing List.

| Ī | SIP Protocol               |                 | Ê                | Trunk Groups |             | Routing |        |            |             |  |
|---|----------------------------|-----------------|------------------|--------------|-------------|---------|--------|------------|-------------|--|
| I | ۵                          | Routing Setting | ting 🔲 Tel To IP |              | 🔲 IP To Tel |         | 🗖 DNS  |            | 🔲 Alternate |  |
| 5 | Sip Tel To IP Routing List |                 |                  |              |             |         |        |            |             |  |
|   | #                          | Name            | <b>Dst Phone</b> | Pref Sro     | Phone Pref  | Dst A   | ddress | Admin Stat | е           |  |
| I |                            |                 |                  |              |             |         |        |            |             |  |
| I |                            |                 |                  |              |             |         |        |            |             |  |
| I |                            |                 |                  |              |             |         |        |            |             |  |

5. Click the **+ icon** to add a routing rule.

Routing rules are applied to outbound calls (IP to Tel).

| General | General Settings    |                  |   |  |  |  |  |  |  |  |  |
|---------|---------------------|------------------|---|--|--|--|--|--|--|--|--|
|         |                     |                  |   |  |  |  |  |  |  |  |  |
|         | Index               | 1                |   |  |  |  |  |  |  |  |  |
|         | Name                | Outbound to PSTN | 0 |  |  |  |  |  |  |  |  |
|         | Dest Phone Prefix   | *                |   |  |  |  |  |  |  |  |  |
|         | Source Phone Prefix | *                |   |  |  |  |  |  |  |  |  |
|         | Source Address      | *                |   |  |  |  |  |  |  |  |  |
|         | Trunk Group ID      | 1                |   |  |  |  |  |  |  |  |  |
|         | Tpm Association     | Both             |   |  |  |  |  |  |  |  |  |
|         |                     |                  |   |  |  |  |  |  |  |  |  |

- 6. In the **Name** field, type an appropriate name.
- 7. In the **Dest Phone Prefix** field, type a match specification.
- 8. In the **Source Phone Prefix** field, type a match specification.
- 9. In the **Source Address** field, type a match specification.

For example, if all calls are to be routed to Trunk group 1, type an \* in the fields, specifying a match on any value.

- 10. In the Trunk Group ID field, type the destination PSTN trunk group number.
- 11. Click Apply and then Close.
- 12. Repeat steps 5 through 11, clicking the **+ icon** to add each rule.
- 13. When done, click the **up-arrow icon** to return to the MG Status screen.

The SIP IP to Tel Routing List appears as:

| SIP Protocol             |                           |          | 🛄 Trunk Groups |             |       |          | Routing |           |             |   |
|--------------------------|---------------------------|----------|----------------|-------------|-------|----------|---------|-----------|-------------|---|
| 🗍 Routing Setting 🛛 🗂 Te |                           | el To IP | 🗋 IP To Tel    |             | 🗖 DNS |          | 📄 Alte  | erna      |             |   |
| Sip                      | ip IP To Tel Routing List |          |                |             |       |          |         |           |             |   |
| #                        | Name                      | Dst Pho  | one Pref       | Src Phone P | ref   | Src Addr | ess Ti  | unk Group | Admin State | e |
| 1                        | Outbound to PSTN          | *        | :              | *           | *     |          | 1       | L         | locked      |   |
|                          |                           |          |                |             |       |          |         |           |             |   |

## Unlocking the TP6310 board

The board must be unlocked for the configuration to be applied to the TP6310 board, after which it is enabled for service.

- 1. Click the **up-arrow icon** to display the MG Status screen.
- 2. In the right pane under the MGs List, select the entry corresponding to the Avaya G860 Media Gateway to be unlocked.
- 3. Select the MG Status tab to display a replica of the front panel.

| >> Globe > SIL > HDTG-5000 > board#9 |                                         |                    |                 |         |                    |  |  |  |  |
|--------------------------------------|-----------------------------------------|--------------------|-----------------|---------|--------------------|--|--|--|--|
|                                      | 🚮 MG Status                             | 🖾 MGCs             | 📋 Redundan      | су      | Clock              |  |  |  |  |
| Board Information                    | SS7 MTP3                                | 🛄 Firewall Profile | 🔲 NFS Profi     | ie      | 🗖 Files            |  |  |  |  |
|                                      | Status                                  |                    |                 |         |                    |  |  |  |  |
| Name: none                           |                                         |                    |                 |         |                    |  |  |  |  |
| Admin State: Locked                  |                                         |                    |                 |         |                    |  |  |  |  |
| Ops State: Disabled                  | ▲ ● ● ● ● ● ● ● ● ● ● ● ● ● ● ● ● ● ● ● |                    |                 |         |                    |  |  |  |  |
| Type: Tp6310Ds3                      | 🕴 💿 💿 💿 💿                               |                    |                 |         |                    |  |  |  |  |
| App Type:SipMg                       |                                         |                    | Configuration 🕨 |         |                    |  |  |  |  |
|                                      | **                                      |                    | Maintenance 🕨   | Lock    |                    |  |  |  |  |
|                                      | 1 1 1 1 1 1 1 1 1 1 1 1 1 1 1 1 1 1 1   |                    | Performance 🕨   | Unlock  |                    |  |  |  |  |
| <b>A</b>                             | 2°                                      |                    |                 | Remove  |                    |  |  |  |  |
| Properties                           | · · · · · · · · · · · · · · · · · · ·   |                    |                 | Make Bo | bard Redundant     |  |  |  |  |
| 🖆 <u>Create Master Profile</u>       |                                         |                    |                 | Make Bo | pard Non Redundant |  |  |  |  |
| Apply Master Profile                 |                                         | •••                |                 |         |                    |  |  |  |  |
|                                      |                                         | 00 <b>0</b>        |                 | DS1 Tru | inks List          |  |  |  |  |

Board slots are numbered from 1 to 10 from bottom to top, as displayed on the left side of the front panel. The TP6310 boards are in slots 9 and 10.

- 4. Right-click on the active TP6310 card shown in black and select **Maintenance > Unlock**.
- 5. Click **Yes** in the confirmation window.

The TP6310 board resets and returns to service after several minutes. The Alarm Browser pane at the bottom of the window indicates the status of the board.

#### Note:

It is recommended to verify that all the board elements (DS3, DS1, routing rules, trunk groups, etc.) are unlocked.

## **Avaya Communication Manager configuration**

The following sections describe how to configure call routing in Avaya Communication Manager for the Avaya G860 Media Gateway. Other information about SIP administration can be found in the online help that is part of the SIP Administration Web interface.

The first part covers configuring the SIP trunks that communicate with the Avaya G860 Media Gateway. The second part covers call routing:

- how inbound calls from the Avaya G860 Media Gateway are directly mapped to 5-digit extensions in Avaya Communication Manager
- how Automatic Route Selection (ARS) is configured for outbound calls through the Avaya G860 Media Gateway

#### Verifying system capacities

You must verify that an adequate number of SIP trunk members are administered for the system.

- 1. Log into a SAT session as craft or dadmin.
- 2. Type display system-parameters customer-options and press Enter.
- 3. Go to the IP Port Capacities page.
- 4. In the **Maximum Administered SIP Trunks** field, verify that you have an adequate number of trunks.
- 5. In the **Maximum TN2602 Boards with 320 VoIP Channels** field, verify that you have an adequate number of channels.
- 6. In the **ARS?** field, verify that it is set to y.

#### **Assigning IP codec sets**

- 1. Type change ip-codec-set *n* and press Enter.
- In the Audio Codec field, type in the codec set you want to use.
  For example, type G.711MU for G.711 u-law.

## **Assigning IP network regions**

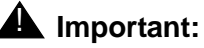

The authoritative domain must be the same as that used on the signaling group screen. Domain is case sensitive.

- 1. Type **change ip-network-region** and press **Enter**.
- 2. In the Authoritative Domain field, type in the desired domain.

For example, type companyx.com.

- 3. In the Name field, type in a unique name.
- 4. In the **Codec Set** field, type in the codec set you want to use for this network region.
- 5. Set the Intra- and Inter-region IP-IP Direct Audio fields to yes.

#### Assigning a node name

In Communication Manager, you must first assign a node name and IP address to each active TP-6310. This information is used to populate other screens.

- 1. Type change node-names ip and press Enter.
- 2. In a blank Name field, type a unique name for the TP-6310.
- 3. In the IP Address field, type the IP address of the TP-6310.
- 4. Repeat steps 2 and 3 for each additional TP-6310, if necessary.
- 5. Press Enter to save your changes.

## Adding a signaling group

You must assign a node name and IP address to active TP-6310 before starting this procedure. See <u>Assigning a node name</u> on page 25. You must also assign an IP network region. See <u>Assigning IP network regions</u> on page 25.

You need to create a unique signaling group for each SIP trunk.

1. Type add signaling-group next and press Enter.

The system automatically assigns the next available number.

2. In the Group Type field, type or select sip.

- 3. In the **Transport Method** field type tls. Alternatively, you can type tcp but then you must also set the corresponding setting in the G860 to TCP, and the port number to 5060.
- 4. In the **Near-end Node Name** field, type the name of the C-LAN circuit pack to which the active TP-6310 is programmed to send calls in the Tel to IP routing rules.
- 5. In the **Far-end Node Name** field, type the name of the active TP-6310.
- 6. In both the Near-end Listen Port and Far-end Listen Port fields, type 5061.
- 7. In the **Far-end Network Region** field, type a network region number if your system is divided into network regions.

This number is the network region to which the active TP-6310 is assigned.

- 8. In the **DTMF over IP:** field, type rtp-payload.
- 9. In the Direct IP-IP Audio Connections?: field, type y.
- 10. Accept the default values on the remaining fields.
- 11. Press Enter to save your changes.

If using more than one C-LAN for load balancing, repeat these steps for the each C-LAN.

#### Adding a trunk group

You must add the active TP-6310 to a signaling group before starting this procedure. See Adding a signaling group on page 25.

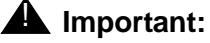

The number of trunk members must be distributed across all the trunk groups used for the G860 Media Gateway.

1. Type add trunk-group next and press Enter.

The system automatically assigns the next available trunk group number, which shows in the **Group Number** field.

- 2. In the Group Type field, type or select sip.
- 3. In the **Group Name** field, type a name for this trunk group as it relates to the active TP-6310.
- 4. In the **COR:** field, type 1.
- 5. In the **TAC** field, type a valid number that fits your dial plan.

For more information about dial plans in Communication Manager, see the Administrator Guide for Avaya Communication Manager, 03-300509, at <a href="http://www.avaya.com/support">http://www.avaya.com/support</a>.

6. In the **Direction** field set the value to two-way.

- 7. In the Service Type field, type or select tie.
- 8. In the **Signaling Group** field, type the number of the signaling group to which the active TP-6310 is assigned.
- 9. In the **Number of Members** field, type the number of members that you wish to use for this trunk group.

Note:

The maximum number of trunk group members in any one signaling group is 255. The maximum number of total members is based upon your license agreement. If you have more than 255 trunk group members in a signaling group, you must create additional signaling groups.

- 10. In the Trunk Features section, set the Numbering Format field to public.
- 11. Accept the default values on the remaining fields.
- 12. Press Enter to save your changes.

If you have more than one signaling group, repeat these steps for each trunk group.

#### Defining public numbering format

Avaya Communication Manager must provide the proper calling number when outbound calls are placed over the SIP trunks. For example, a full 10-digit number includes the CPN prefix plus 5-digit extension.

- 1. Type change public-unknown-numbering *n* and press Enter.
- 2. Fill in all the fields for the number of digits in the extension, the digit with which the extension starts, and the number of total digits.

#### Mapping inbound calls (when required)

Inbound calls must be mapped directly to the correct x-digit extensions in Avaya Communication Manager, if customer requires it.

1. Type change inc-call-handling-trmt trunk-group n and press Enter.

Incoming calls arriving at each SIP trunk are routed to the extension specified by the last 5 digits of the called number. The first six digits are deleted if the calling number is of the form 1AAANNNXXXX, and the first five are deleted for the form AAANNNXXXX.

## Mapping outbound calls

Automatic Route Selection (ARS) is used to configure Communication Manager for outbound calls.

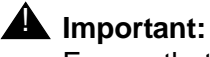

Ensure that all trunk groups are added into any affected routes.

- 1. Type **change dialplan analysis** and press **Enter** to add the feature access code for outside dialing.
- 2. Fill in all the fields. For example, type 9 if users must dial 9 to get an outside line, length 1, and fac for Feature Access Code.
- 3. Type change feature-access-codes and press Enter.
- 4. In the **Auto Route Selection (ARS) Access Code 1** field specify the correct access code for outside dialing. For example, type 9 if users must dial 9 to get an outside line.
- 5. Type **change ars analysis** *n* and press **Enter** to configure the route selection based on the number dialed following the access code.

For example, type 720 if users must dial the area code 720 after dialing 9 for outbound local calls.

- 6. Type **change route-pattern** *n* and press **Enter** to define the SIP trunk groups to be selected for the corresponding route pattern.
- 7. Set Secure SIP field to N.
- 8. Type change locations and press Enter.
- 9. In the **Proxy Sel. Rte. Pat.** field, designate the SIP trunk routing patterns from step 6. This provides support for features such as call transfer.

Refer to the Call Routing Guide available on the Avaya Support Web site (<u>http://support.avaya.com</u>) for more information.

## Verifying network connectivity

- 1. To verify network connectivity on the Avaya G860 Media Gateway:
  - a. In the right pane under the MGs List, select the entry corresponding to the Avaya G860 Media Gateway that you configured.
  - b. Select the MG Status tab to display a replica of the front panel.
  - c. Double-click on the active TP6310 card shown in black and select
  - d. Verify that the icons for the DS3 entries are green.
  - e. Double-click on the DS3 entry for the DS1 channel interface parameters that you configured.
  - f. Verify that the icons for the DS1 entries are green.
- 2. To verify network connectivity on the TN799DP C-LAN circuit packs:
  - a. Log into Communication Manager on the S8720 or S8730 Media Server and start a SAT session.
  - b. Type **ping** *IPAddress* **board** *location*, where *IPAddress* is the Ethernet interface on the G860 Media Gateway and *location* is the board location of the C-LAN circuit pack within the G650 Media Gateway.
  - c. Type status signaling-group and press Enter.
  - d. Verify that the SIP trunks are up between the Avaya Communication Manager and the G860 Media Gateway and that the transport protocols and ports match (TLS and 5061).

## Verifying call routing

Verifying call routing means making calls within a session Internet Protocol (SIP) environment and between SIP and the public switched telephone network (PSTN).

In general, if a SIP device in the network does not receive an expected response to a SIP message it has transmitted, the standard procedure is to retransmit that message t an exponentially decreasing interval (0.5 s, then 1 s, etc.) up to 6 more times. Look for this behavior at various points in the call routing path if calls are not successful or if calls only remain established for about 32 s. Most likely, the expected message was not routed properly because of NAT, dial-peer, DNS, or firewall configuration errors.

- 1. Make calls from a telephone on the PSTN to a SIP telephone. If inbound calls fail, verify that the proper Tel to IP routing rules were defined to support routing SIP calls to the appropriate C-LANS.
- 2. Make calls between SIP telephones registered within each proxy to verify successful call completion.

If outbound calls fail, verify that the proper IP to Tel routing rules were defined to support routing SIP calls to the appropriate DS3/DS1.

- 3. Log into a SAT session on the media server.
- 4. Type **list trace station** to verify that the call is being properly routed through the SIP trunk to the G860 Media Gateway.
- 5. Change the transport protocol to TCP on the SIP trunk and use a SIP-capable protocol analyzer to monitor the signaling messages.
- 6. Type **change signaling group** and press **Enter**.
- 7. Change the following fields:
  - Transport Method: tcp
  - Far-end Listen Port: 5060
- 8. Log into the G860 Media Gateway.
- 9. Lock the TP-6310.
- 10. Double-click on the locked TP-6310 shown in black.
- 11. Select the SIP tab.
- 12. Select the Protocol Settings tab.
- 13. Change the following fields:
  - SIP Destination Port tcp
  - Transport Type 5060.
- 14. Click **Apply** and then **Close**.

# G860 call routing: setting up 'Tel to IP' for redundancy and performance

#### Purpose

The purpose of this section is to provide step-by-step instructions for setting up G860 Trunk Groups and TEL-to-IP routing on the G860 in order to avoid issues with load balancing and degraded call performance.

## Introduction

The following issues can potentially sabotage a G860/CM integration if proper and complete administration is not performed:

- When routing inbound calls to CM (from the PSTN) is based on the ANI of the calling party and NO ANI is received from the Service Provider. In this case, if the G860 is not setup correctly, a one-way talk path may result.
- Failure to administer the G860 and CM so there are enough trunk members in CM trunk groups as well as the ability to account for 'alternate routes' to CM in the event of network issues or resource limitations.

This section takes you step-by-step through the administration process to avoid potential pitfalls in these situations as well discuss the reasons for each step and the concepts involved.

## C-LAN and signaling group discussion

The following guidelines are for assigning and configuring SIP trunks and C-LANs to support G860. It is assumed that the G860 is already configured with a number of DS3 TP6310 boards, each with a several inbound trunks (DS0 channels within DS3 connections). The sizing of the inbound trunks may be based on customer specifications, or may be determined from the usual Erlang calculation analysis based on call traffic estimates and parameters such as busy hour call rates and call durations.

 TLS links: Each TP6310 has its own IP address for media and signaling, therefore each unique pairing of C-LAN <->TP6310 board requires a separate CM TLS link, of which there are only 16 available on CM (several of which are usually left unused to support failover of SES server pairs). C-LANs are a relatively inexpensive components to add, but generally handle more limited traffic when compared to other components such as SES, IPSI and the G860/TP6310. Therefore, it makes more sense to dedicate each C-LAN to support one and only one signaling group. Each signaling-group communicates with only one TP6310 board (though its likely that a single TP6310 will communicate with more than one signaling group). It is assumed that each DS3 board is supported by a unique set of one or more C-LAN's, which serve no other DS3's or endpoints.

Note:

In CM, it's possible to create two (or more) SIP signaling groups where the 'near-end' and 'far-end' nodes have the same exact values. Doing so does NOT add to the count of utilized TLS links. Two identical SIP signaling groups will still only count as one TLS link. This sort of programming can also be used to get around the SIP trunk group limit of 255 members.

- 2. SIP trunks: For each set of C-LANs supporting a TP6310-DS3 connection, assign at least as many CM SIP trunk members as DS0 channels they are supporting. Note that there is a maximum of 255 members per SIP trunk group. Therefore the C-LANs supporting the max ~640 channels on a DS3 (total number of DS-0s vary by DS-1 signaling type) should have combined at least that many CM SIP trunk members. This can be achieved by creating three SIP signaling groups, each with 255 trunk members, using three C-LANs, etc.
- 3. C-LANs: There is no real upper limit to the number of signaling groups or trunk members per C-LAN. The number of C-LANs to allocate for each DS3 board should be determined by the call traffic volume (BHCC) and the desired redundancy.
- 4. Decide, or estimate, how many SIP calls per hour a C-LAN can handle. This number is not fixed, but depends on the complexity of the call. A C-LAN may be able to handle up to 9k calls/hr for a standard, no-frills, inbound-to-CM-endpoint call, but only 50% or less of the more complex call center calls with multiple connections to announcements, IVR, transfers, each of which is a separate SIP re-INVITE transaction.
  - For a call center, consider starting with no more than 5k calls/hr for each C-LAN.
- 5. Dividing this calls/hr load for a C-LAN into the total call load for a DS3 connection gives us the number of C-LANs required to support that connection.
  - The G860 can route calls based on dialed digits, which means separate C-LANs supporting the same DS3 board may see different (uneven) traffic levels based on the application or service provided on the extensions handled. In this case, C-LAN allocation may be done according to each type of application traffic on each board.
- 6. Combining the previous two rules gives the number of CM SIP trunk members on each C-LAN.
- 7. If the total SIP trunk use is not close to the CM limit of 5,000 total SIP trunks, and there's more than one C-LAN supporting a DS3 board, then allocate a number of trunks about 10% greater than the actual number of DS0s. The reason for this is that when the channels on the DS3 are almost all occupied during very busy periods of time, there is a greater chance that one or more of the C-LANs supporting that connection will run out of SIP trunk members.

- Using the previous example, if you are using three C-LANs to support the full ~640 DS-0 channels on a DS3, you can allocate 255 SIP trunk members on each C-LAN, which is the maximum amount for one signaling group. Doing this across three trunk-groups gets 765 members (255+255+255=765).
- 9. Lastly, you want to be sure you have properly set up Alternate Routing in the G860 (which is discussed below) for the case where you do use up all trunk members in a CM trunk group. While the G860 does not have the ability to know how many trunk members are available in a CM trunk group, it can re-route a call to another trunk group when it receives any one of four (programmable) SIP reason codes. In this case, CM returns a 503 reason code to the G860 when all the trunk members are active or otherwise unavailable.

## Tel to IP: alternate routing

The G860 has the ability to redirect inbound calls (from PSTN to CM) under the following scenarios:

- Loss of network connectivity to the C-LAN (C-LAN is no longer pingable by the G860)
- QoS thresholds exceeded for jitter and/or packet loss
- Definable SIP reason codes returned to the G860 by CM

None of the scenarios are enabled by default, though, for a thorough G860 implementation, all three should be enabled.

## Tel to IP: routing based on ANI

Normally, when an incoming call arrives at the G860 from the PSTN with no ANI, the G860 will reference the starting phone number value on the Trunk Group form in order to decide how to route the call to Communication Manager. For each sequential call on the trunk group, G860 attempts to increment this value by one.

The default value for the starting phone number field is '\$\$'. A problem can occur if these values are left unchanged since \$\$ is non-numeric. Initially, all incoming calls will complete without incident, though, over time, as the G860 parses SIP messages where the FROM header contains ever-changing character strings, performance on the T6310 degrades to the point where calls result in 'one-way' or 'no-way' talkpath. For example:

From: <sip:\$9@10.226.22.26:5061>;tag=1c26166108

Therefore, it is imperative when setting up Trunk Groups on the G860, that this default value is changed to a valid numeric value.

#### **Example scenario**

Below is the theoretical configuration that will be used in the example:

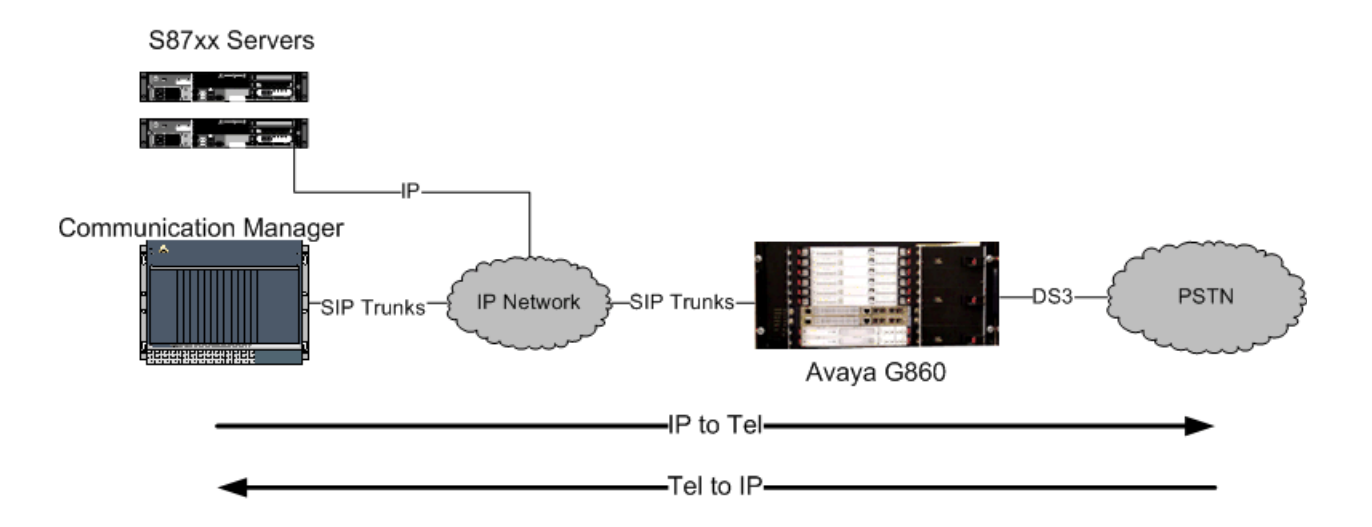

| CM Trunk<br>Group | Signaling<br>Group | C-LAN IP<br>Address |  |  |  |
|-------------------|--------------------|---------------------|--|--|--|
| 1                 | 1                  | 10.10.10.1          |  |  |  |
| 2                 | 2                  | 10.10.10.2          |  |  |  |
| 3                 | 3                  | 10.10.10.3          |  |  |  |

#### Overview of the necessary steps

The following are the necessary steps for performing G860 administration via EMS. These steps should be repeated for each TP6310.

- 1. Enter appropriate Tel-To-IP routing rules to send calls to CM Signaling/Trunk Groups.
- 2. Select the Routing Setting tab and set the Enable Alternate Routing field to 'yes'.
- 3. Set the Alternative Routing Mode to 'All' or 'Conn'.
- 4. Set appropriate values for the QoS fields (Max Allowed Delay and Packet Lost) if you set the Alternative Routing Mode to 'All' in step 3.
- 5. Select the Alternate Tel to IP tab and add up to four table entries with appropriate SIP Reason codes (add '503' as one of the reason codes).
- 6. Create at least one G860 trunk group.
- 7. Select an appropriate 'Starting Phone Number' value for the trunk group (do NOT leave the default value of '\$\$' in this field).

#### Performing G860 administration via EMS

- 1. Enter appropriate Tel-To-IP routing rules to send calls to CM Signaling/Trunk Groups:
  - a. Double-click the TP6310 board.
  - b. Select the SIP tab.
  - c. Select the Routing tab.
  - d. Select the Tel To IP tab.

#### Note:

Perform these steps for each active TP6310 board.

| File View Tools Faults Sec | urity Help |                     |                            |                 |         |              |                |             |             |         |
|----------------------------|------------|---------------------|----------------------------|-----------------|---------|--------------|----------------|-------------|-------------|---------|
|                            |            |                     |                            |                 |         |              |                |             |             |         |
| MG Tree                    | >> Globe   | > NIC Lab > NIC Lab | G86                        | i0 > board#9    |         |              |                |             |             |         |
| E Globe                    |            |                     | SIP Protocol               |                 | col     | Trunk Groups |                | Routing     |             | Ê       |
|                            |            | Tel to Ip Routing   | £                          | Routing Setting | 📄 Te    | l To IP      | 🔲 IP To Tel    | 🔲 DNS       | 🔲 Alterr    | ate Tel |
| III NIC Lab G860           |            |                     | Sip Tel To IP Routing List |                 |         |              |                |             |             |         |
|                            |            |                     | #                          | Name            | Dst Pho | ne Pref      | Src Phone Pref | Dst Address | Admin State |         |
|                            |            |                     |                            |                 |         |              |                |             |             |         |
|                            |            |                     |                            |                 |         |              |                |             |             |         |
|                            | I          |                     |                            |                 |         |              |                |             |             |         |
|                            |            |                     |                            |                 |         |              |                |             |             |         |
|                            |            |                     |                            |                 |         |              |                |             |             |         |
|                            |            |                     |                            |                 |         |              |                |             |             |         |
|                            |            |                     |                            |                 |         |              |                |             |             |         |
|                            |            |                     |                            |                 |         |              |                |             |             |         |

2. Based on the information in the above figure, add the Tel to IP entries as follows:

#### Note:

Double-clicking a row enables you to edit an existing entry. Selecting + from the upper right corner of the EMS client **F O S** enables you to add new entries.

| >> Globe > NIC Lab > NIC Lab G860 > board#9 |                         |                                    |            |                   |              |       |             |             |                | 8 L |  |
|---------------------------------------------|-------------------------|------------------------------------|------------|-------------------|--------------|-------|-------------|-------------|----------------|-----|--|
|                                             |                         | SIP Protocol                       |            |                   | Trunk Groups |       |             | outing      | Manipulation   |     |  |
| Tel to Ip Routing                           | 📋 Routing Setting 📄 Tel |                                    | I To IP    | To IP 📄 IP To Tel |              | 🛅 DNS | 🗀 Altern    | ate Tel 🛅   | Alternate IP T |     |  |
|                                             | Sip T                   | šip Tel To IP Routing List 🛛 🗄 😒 🖗 |            |                   |              |       |             |             |                |     |  |
|                                             | #                       | Name                               |            | Dst P             | hone Prefix  | Src P | hone Prefix | Dst Address | Admin State    |     |  |
|                                             | 1                       | 🔲 CM signalir                      | ng group 1 | *                 |              | xxxxx | cxxx[0-3]   | 10.10.10.1  | Unlocked       |     |  |
|                                             | 2                       | 📃 Backup gro                       | oup 1      | *                 |              | xxxxx | cxxx[0-3]   | 10.10.10.2  | Unlocked       |     |  |
|                                             | 3                       | 🔲 CM signalir                      | ng group 2 | *                 |              | xxxxx | cxxx[4-6]   | 10.10.10.2  | Unlocked       |     |  |
|                                             | 4                       | 📃 Backup gro                       | oup 2      | *                 |              | xxxxx | cxxx[4-6]   | 10.10.10.3  | Unlocked       |     |  |
|                                             | 5                       | 🔲 CM signalir                      | ng group 3 | *                 |              | xxxxx | cxxx[7-9]   | 10.10.10.3  | Unlocked       |     |  |
|                                             | 6                       | 📃 Backup gro                       | oup 3      | *                 |              | xxxxx | cxxx[7-9]   | 10.10.10.1  | Unlocked       |     |  |
|                                             | 7                       | 📃 Catchall                         |            | *                 |              | *     |             | 10.10.10.3  | Unlocked       |     |  |
|                                             |                         |                                    |            |                   |              |       |             |             |                |     |  |

#### Note:

For each primary rule, there is a nearly identical rule, the difference being the destination IP address. Since each IP address represents a different CM Signaling Group, ultimately the call is being sent to a different CM trunk group. When the G860 sees two identical rules it knows the first one in the list is the primary route and assigns the second rule to be the alternate route, provided that alternate routing is enabled.

#### Note:

The last rule, where Dst Phone Prefix and Src Phone Prefix are set to \*, accounts for the case where a 10-digit Src Phone Prefix (ANI) is not received.

#### **A** Important:

Verify that each of these rules is UNLOCKed.

- 3. Select the Routing Setting tab and set the Enable Alternate Routing field to 'yes'.
- 4. Set the Alternative Routing Mode to 'All' or 'Conn'.

5. Set appropriate values for the QoS fields (Max Allowed Delay and Packet Lost) if you set the Alternative Routing Mode to 'All' in step 4.

| The figure below contains values for the settings applied in the above steps. |
|-------------------------------------------------------------------------------|
|-------------------------------------------------------------------------------|

| 🔀 SIP Routing Properties                |                     |                                    |               |              |            |           |  |  |  |  |
|-----------------------------------------|---------------------|------------------------------------|---------------|--------------|------------|-----------|--|--|--|--|
| File View Tools Help                    |                     |                                    |               |              |            |           |  |  |  |  |
| >> Globe > NIC Lab > NIC Lab G860 > boa | ard#9               | 👋 - Ad                             | lmin State:   | Jnlocked 📃 👱 | Ops State: | Enabled 🔽 |  |  |  |  |
| Parameters List 🛛 🛛 🛛 🤋 🗖               | General             | Settings                           |               |              |            |           |  |  |  |  |
| General Settings                        |                     | Replace Empty Dst With Port Number | Disable       | <b>Y</b>     |            |           |  |  |  |  |
|                                         |                     | Remove Prefix on IP to Tel Calls   | No            | Ψ.           |            |           |  |  |  |  |
|                                         |                     | TEL to IP routing mode             | RouteBeforeMa | ap 🗾         |            |           |  |  |  |  |
|                                         |                     | IP to TEL routing mode             | RouteBeforeMa | ap 🗾         |            |           |  |  |  |  |
|                                         |                     | Prefer Routing Table               | Disable       | <b>*</b>     |            |           |  |  |  |  |
|                                         |                     | Default Destination Number         | 75000         |              |            |           |  |  |  |  |
|                                         |                     | Enable Alternative Routing         | Yes           | <b>*</b>     |            |           |  |  |  |  |
|                                         |                     | Alternative Routing Mode           | All           |              |            |           |  |  |  |  |
|                                         |                     | Max Allowed Packet Lost 20         |               |              |            |           |  |  |  |  |
|                                         |                     | Max Allowed Delay 250              |               |              |            |           |  |  |  |  |
|                                         |                     | Enable Fallback To Routing Table   | Disable       |              |            |           |  |  |  |  |
|                                         |                     | Use Routing Table For Host Names   | Disable       | <b>T</b>     |            |           |  |  |  |  |
|                                         |                     |                                    |               |              |            |           |  |  |  |  |
|                                         | Apply Refresh Close |                                    |               |              |            |           |  |  |  |  |

6. Select the Alternate Tel to IP tab and add up to four table entries with appropriate SIP Reason codes (add '503' as one of the reason codes).

Currently, in a single CM SIP trunk group there is a limit of 255 trunk members. Notice that from step 1 an attempt is made to load balance calls across three SIP signaling groups. However, there is nothing to prevent the G860 from receiving more than 255 simultaneous calls where the last digit in the callers ANI ends with 0-3. In this case, all the trunk group members will be exhausted. So, for the 256th call, CM returns a SIP 503 reason code to the G860, which indicates that no additional trunk members are available. Rules in the Alternate Tel to IP tab enable you to instruct the G860 what to do when receiving specific reason codes (up to four entries). Since you know that CM is going to send a SIP 503 reason up on the call.

|              |                  |                       |              |             |          |       |         |                 |  | _   |
|--------------|------------------|-----------------------|--------------|-------------|----------|-------|---------|-----------------|--|-----|
| SIP Protocol |                  |                       | Trunk Groups |             |          |       | Routing |                 |  | ) ( |
| Ē            | Routing Setting  | g Setting 📃 Tel To IP |              | 🔲 IP To Tel |          | 🔲 DNS |         | 🔲 Alternate T 🚺 |  | C   |
| Sip          | Tel To IP Altern | ative Rou             | ting List    |             |          |       |         |                 |  |     |
| #            | Name             | R                     | elease Ca    | use         | Admin    | State |         |                 |  |     |
| 1            | 📃 error 503      | 500                   | 3            |             | Unlocked |       |         |                 |  |     |
|              |                  |                       |              |             |          |       |         |                 |  |     |
|              |                  |                       |              |             |          |       |         |                 |  |     |
|              |                  |                       |              |             |          |       |         |                 |  |     |

#### **A** Important:

Verify that each of these rules is UNLOCKed.

- 7. Create at least one G860 trunk group as follows:
  - a. In the EMS, double-click the TP6310.
  - b. Select the SIP tab.
  - c. Select the Trunk Groups tab.
  - 4. Select the Trunk Group.

The Trunk Group form appears.

| 🔀 SIP Trunk Groups                      |                                                                                           |               |       |  |  |  |  |  |  |  |
|-----------------------------------------|-------------------------------------------------------------------------------------------|---------------|-------|--|--|--|--|--|--|--|
| File View Tools Help                    |                                                                                           |               |       |  |  |  |  |  |  |  |
| >> Globe > NIC Lab > NIC Lab G860 > boa | >> Globe > NIC Lab > NIC Lab G860 > board#9 > Trunk Grou Unlocked 🔽 Ops State: Disabled 🔽 |               |       |  |  |  |  |  |  |  |
| Parameters List 🛛 🛛 🛛 🖓 📼               | General Settings                                                                          |               |       |  |  |  |  |  |  |  |
| 🗆 General Settings 🛛 😵 📼                |                                                                                           |               |       |  |  |  |  |  |  |  |
|                                         | Index                                                                                     | 1             |       |  |  |  |  |  |  |  |
|                                         | 💌 Name                                                                                    | All Trunks    | 0     |  |  |  |  |  |  |  |
|                                         | 💌 Trunk Group ID                                                                          | 1             |       |  |  |  |  |  |  |  |
|                                         | 📼 First Trunk ID                                                                          | 1             |       |  |  |  |  |  |  |  |
|                                         | 🗷 Last Trunk ID                                                                           | 84            |       |  |  |  |  |  |  |  |
|                                         | Starting Channel                                                                          | 1             |       |  |  |  |  |  |  |  |
|                                         | Ending Channel                                                                            | 24            |       |  |  |  |  |  |  |  |
|                                         | Starting Phone Number                                                                     | \$\$          |       |  |  |  |  |  |  |  |
|                                         | Send Optional IE                                                                          | Disabled      | -     |  |  |  |  |  |  |  |
|                                         |                                                                                           |               |       |  |  |  |  |  |  |  |
|                                         |                                                                                           |               |       |  |  |  |  |  |  |  |
|                                         |                                                                                           | Apply Refresh | Close |  |  |  |  |  |  |  |

#### Note:

The value in the Starting Phone Number field is \$\$.

5. Change the value in the Starting Phone Number field to a numeric value. This has to be done in case any or all incoming calls from the PSTN to the G860 do not contain ANI. Align the value with the routing rules setup in the Tel to IP routing tab.

#### Note:

In the U.S., this will generally be a 10-digit number.

|             | 🔲 SIP Protocol             |         | Trunk Groups |                |         |        | 🔲 Routing            |              | Manipulation   |  |  |
|-------------|----------------------------|---------|--------------|----------------|---------|--------|----------------------|--------------|----------------|--|--|
| Trunk Group |                            |         |              |                |         |        | Trunk Group Settings |              |                |  |  |
| Sip 1       | Sip Trunk Group List 🛛 🔛 🗧 |         |              |                |         |        |                      |              | H 🕄            |  |  |
| #           | Name                       | Trunk G | roup I       | First Trunk ID | Last Tr | unk ID | Starting Chann       | Ending Chann | Starting Phone |  |  |
| 1           | 🧾 All Trunks               | 1       | 1            |                | 28      |        | 1                    | 24           | 1000000001     |  |  |

In this example, you have one DS-3. You have created Trunk Group 1 on the G860, which consists of all 28 DS-1s in the DS-3. For each DS-1 you have also indicated that all 24 channels are available (you can include a D-channel used for signaling in the range as the G860 will not try to utilize it for voice).

When ANI is blocked or otherwise not present, the G860 will use the number 100000001 as the starting point for routing calls to CM. As calls come across B-channels, the G860 will increment this starting number by 1 so that the call can be properly load balanced across C-LANs using the rules defined in the Tel to IP tab. This will also enable the G860 to construct SIP messages where FROM message containing only a numeric value.

For example: From: <sip:100000001@10.10.10.1:5061>;tag=1c26112113

#### **A** Important:

If you have more than one trunk group for a DS-3, set the Starting Phone Number in each Trunk Group to values that will not overlap. For example, for Trunk Group 1 you could set the Starting Phone Number to 1000000001 and for Trunk Group 2 you would then set the Starting Phone Number to 2000000001.

#### Important:

Verify that each of these rules is UNLOCKed.

#### Conclusion

With the above concepts understood and the necessary steps taken, you should now be ready to route calls from the PSTN, through the G860 and to the Communication Manager with the confidence that there is enough redundancy to account for one or several outage scenarios.

Avaya G860 Media Gateway Setup